## **Enquire Electronic Application for Court Records**

This step-by-step guide outlines the general process required to enquire electronic application for court records using iCMS. It is for general guidance only. The screenshots provided hereunder are for general illustration purpose and may not be specific for the case/document concerned.

| Item | Process                                                                           | Relevant screenshots for reference                                                                                                   |
|------|-----------------------------------------------------------------------------------|----------------------------------------------------------------------------------------------------|
| 1.   | Login user<br>account                                                             | Organization User                                                                                                    |
|      | By Organization<br>User ("OU") or<br>Individual User<br>("IU") account<br>holder. | Screen ID: AUTH-LGN-00001 LOGIN Please fill in the information below. Fields marked with an asterisk (*) are mandatory. Account Type |
|      | [Note: Please<br>refer to relevant<br>step-by-step guide<br>"Account Login        | Organization V Organization Code * Login Name *  Password *                                                                          |
|      | and Logout" for<br>more information<br>if necessary.]                             | LOGIN<br>Register an Account   Account Activation   Reset Password                                                                   |
|      |                                                                                   | Individual User                                                                                                    |
|      |                                                                                   | Screen ID: AUTH-LGN-00001<br>可法機構<br>JUDICIARY                                                                                       |
|      |                                                                                   | SIGN IN<br>Please fill in the information below. Fields marked with an asterisk (*) are mandatory.                                   |
|      |                                                                                   | Account Type Individual User ("IU") Organization Code * Login Name * Password *                                                      |
|      |                                                                                   | LOGIN<br>Register an Account   Account Activation   Reset Password                                                                   |
|      |                                                                                   |                                                                                                    |

Step-by-step guide - "Enquire Electronic Application for Court Records"

| Item | Process                                                                                                    | Relevant screenshots for reference                                                                                                    |
|------|----------------------------------------------------------------------------------------------------|----------------------------------------------------------------------------------------------------|
| 2.   | Access the<br>function<br>Select court level,<br>e.g. "Magistrates'<br>Courts" ><br>Click "Inspection<br>of Document" ><br>Select "Enquire<br>Electronic<br>Application for<br>Court Records"                                                                                                    | We donne to Judiciary Web Portall You can access the services of the Integrated Court Case Management System (PiCMS") in this portal.         Image: Service Construction         Image: Service Construction <t< th=""></t<> |
| 3.   | Input search<br>criteria<br>User may click<br>"SEARCH" to<br>retrieve all<br>applications,<br>OR<br>input search<br>criteria and click<br>"SEARCH".                                                                                                    | UT for searching is displayed. Enquire Electronic Application for Court Records Search Application Reference No. Case No. Case No. Case No. Case To Application Date Clear SEARCH                                                                                                    |
| 4.   | Make payment<br>online<br>If you received<br>relevant<br>message(s) such as<br>message of<br>pending payment/<br>information<br>required/response<br>required, you may<br>click relevant<br>button under<br>"ACTION" to<br>proceed to<br>subsequent steps.<br>For example, click<br>"Pay Online" to<br>make electronic<br>payment for | APPLICATION<br>REFERENCE NO.       DOCUMENT       CASE NO.       STATUS       FEES       APPLICATION<br>DATE       STATUS<br>UPDATE       ACTION         Transcript of Court<br>Hearing(Hard Copy)       [2022       Pending<br>Payment       \$       00       2022-09-30 1839       2022-10-05 1839       Pex-Childre                                                                                                    |

| Item | Process                                                                                                    | Relevant screenshots for reference                                                                                                    |                                                                                                    |
|------|----------------------------------------------------------------------------------------------------|----------------------------------------------------------------------------------------------------|----------------------------------------------------------------------------------------------------|
|      | applications<br>pending payment.                                                                                                    |                                                                                                    |                                                                                                    |
| 5.   | Make payment<br>online (cont'd)<br>If the application<br>contains multiple<br>items, they must<br>be paid together.<br>Click "OK" to | MCRE221005352000002 Transcript of Court<br>Hearing(E-Copy) ESS 58/2022 Pending<br>Payment \$190.00 2022-1<br>All items in the same application must be paid togethe<br>Proceed to payment?<br>CANCEL OK                                                                                                    | 0-05 12:49 2022-10-05 15:59 <u>Pay Online</u><br>r.                                                                                                    |
|      | proceed.                                                                                                    |                                                                                                    |                                                                                                    |
| 6.   | Make payment<br>online (cont'd)<br>Select a Payment<br>Method and click<br>"PAY".                                                    | Online Payment Service         Type of Service:       Judiciary Online Payment Service         Merchant Name:       The Judiciary         Application for Court Records Transaction Reference No:       Image: Court Records Transaction Reference No:         Transaction Date:       O5/10/2022         Total Amount:       HKD 190.00         Payment Method:       Image: Court Records Transaction reference number or PRINT the page for enquiry on the         • Please take note of the transaction reference number or PRINT the page for enquiry on the         • After pressing the pay button, please DO NOT leave this page until you are redirected to the transaction may not be successful.         • Merchant Name is applicable to credit card payment method only.         • PPS Shop&Buy(PPSB) does not support payment via browsers of mobile devices (including moment. If you wish to pay by PPSB, please change to use desktop computer.         • Some users may receive an error page or have to wait for several minutes before they get a gateway. If you experience such a problem, please wait a moment and retry, or change to us apologise for any inconvenience caused.         • Different credit card issuers may have implemented different mechanisms to authenticate payment, it will normally be conducted either by way of cheque, bank to or legal representative. | De Control Control Con |
| 7.   | Readacknowledgementand savepayment receiptTheacknowledgmentwill be shown onscreen.Click "SAVEPAYMENTRECEIPT".                        | An acknowledgment will be shown on screen. Acknowledgement Payment is successful. You will be notified when documents are ready. Submitted By Application Refer Mr. Case No. e-Payment Transaction Date Time 2022 c202210300004 e-Payment Transaction Date Time 05/10/2022 17:37:52 Credit Card DOCUMENT FEES Transcript of Court Hearing(E-Copy) S190.00 Please save or print the Acknowledgement/ Payment Receipt as a proof of your filing/ payment and for subt BACK                                                                                                    | ence No.<br>action Reference No.<br>67<br>od                                                                                                    |

| Item | Process                                                                                                    | Relevant screenshots for reference                                                                                                    |  |
|------|----------------------------------------------------------------------------------------------------|----------------------------------------------------------------------------------------------------|--|
| 8.   | <u>Read</u><br><u>acknowledgement</u><br><u>and save</u><br><u>payment receipt</u><br>(cont'd)                                                                                               | Welcome to Judiciary Web Portali You can access the services of the Integrated Court Case Management System (*ICM5*) In this portal.         I Home         Outst Guer         Outst Guer         Destroation         Destroation |  |
|      | The payment<br>receipt will be<br>downloaded to<br>your computer.                                                                                                    | DOCUMENT     FEES       Transcript of Court Hearing/E-Copyl     \$190.00       Please save or print the Adknowledgement/ Payment, Rocept as a proof of your filing/ payment and for subsequent refund purpose, if necessary.   Terms and Conditions   Heip and Support       C202210050000467,pdf         Show all     X                                                                                                    |  |
| 9.   | Acknowledgement<br>message sent to<br>the message box of<br>OU/IU as<br>appropriateClick "Home" on<br>the left menu>Access Message<br>Box>Click the message<br>header to read the<br>content | Message box with message header(s) appears on the landing page         Message Box         All       Urread         Subject       OATE/TIME       FROM       FILE @         Electronic Application for Court Records (Rayment Completed)       17.37       System       -         Click the message header to read the content and the attachment therein         Message Details       Screen ID EXT-MSC-00002         Viak       Screen ID EXT-MSC-00002         Partine       @         Electronic Application for Court Records (Payment Completed)       Date/Time         Date/Time       @NOR00221737         Point       #         Application Reference No:       ::         e-syntemt Transaction Reference No:       ::         Payment completed successfully. We will notify you once all the documents are ready.                                                                                                    |  |
| 10.  | Internal Process<br>by Judiciary                                                                                                    | Sender will receive a message in iCMS message box after internal process by Judiciary.                                                                                                    |  |
| 11.  | Read the message<br>for downloading<br>electronic copy or<br>collecting hard<br>                                                                                                    | Message box with message header(s) appears on the landing page  Message Box  Screen ID EXT-MSC-0000    Image Screen ID EXT-MSC-0000                                                                                                    |  |

Step-by-step guide - "Enquire Electronic Application for Court Records"

| Item | Process                                                                                              | Relevant screenshots for reference                                                                                                    |
|------|----------------------------------------------------------------------------------------------------|----------------------------------------------------------------------------------------------------|
| 12.  | Download<br>electronic copy                                                                          | Search ^<br>Application Reference No.                                                                                                    |
|      | Repeat Steps 2 – 3.                                                                                  | From Application Date                                                                                                    |
|      | You may then<br>download, save and                                                                   | Application<br>Reference no.     Document     CASE NO.     STATUS     FEES     Application<br>Date     Status<br>Date     Action       N     Transcript of Court.     2022     Paid/Free of<br>Charge     \$190.00     2022-10-05 12:49     2022-10-05 17:37     Download                                                                                                    |
|      | print the electronic record.                                                                         | Welcome to Judiciary Web Portall. You can access the services of the Integrated Court Case Management System ("ICMS") in this portal.                                                                                                    |
|      | document(s) will be<br>expired in 28 days.<br>For detail, you may<br>refer to the<br>message sent to | Home     District Court     Application Reference No.     Case Enquiry     Case Enquiry     Case Enquiry     Case Enquiry     Case Enquiry     Case Enquiry     Frem Application Date     To Application Date     To Appl                                                                                                    |
|      | your Message Box<br>in step 11.                                                                      | Application for Over<br>Program of Court<br>Pupping Number Decrome<br>Pupping Number Decrome<br>Pupping Number Decrome<br>Pupping Number Decrome<br>Pupping Number Decrome<br>Pupping Number Decrement<br>Pupping Number Decrement<br>Pupping Number |

Internal process by Judiciary